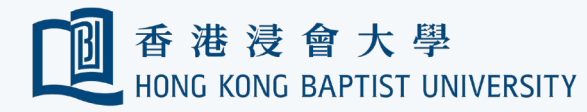

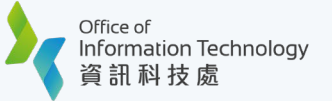

## How to check files and folder permissions in Google Drive?

Google Drive Auditor - This tool lists out all files on your HKBU Google Drive with its sharing permissions. The license is available for department and staff per request through ITO Service Call Centre.

• The Google Drive Auditor features overview is available on the official website:

- https://workspace.google.com/marketplace/app/drive\_permissions\_auditor/370134017754
- For official support, please refer to: <u>https://digitalinspiration.com/product/google-drive-auditor/#faq</u>

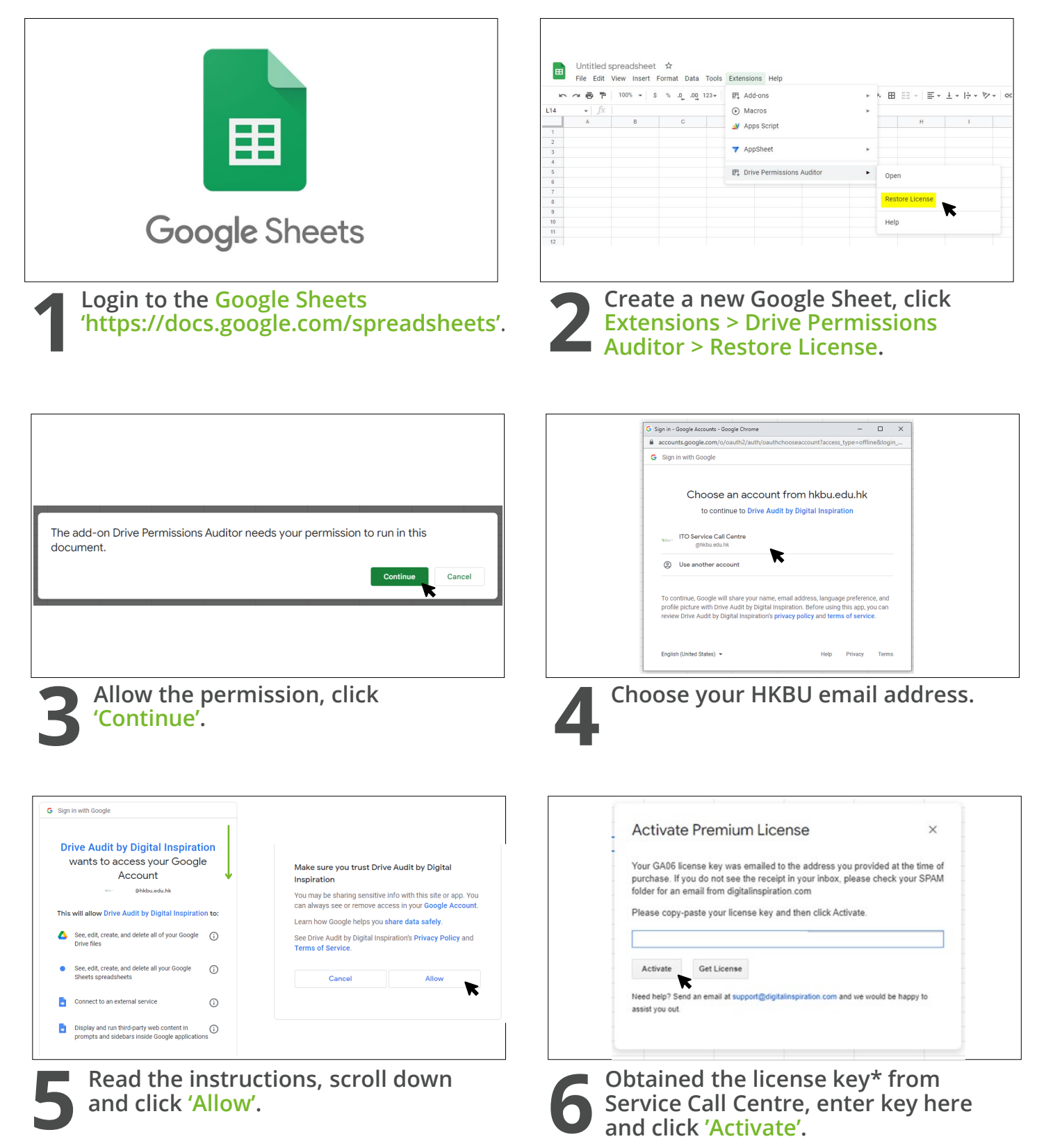

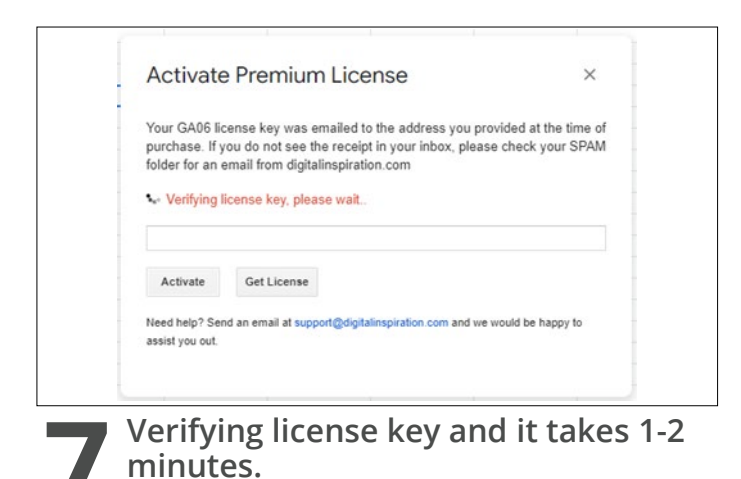

|                              | File Edit           | View Insert I | Format Data Tools | Exte    | ensions Help Last edit was | 5 hours ago |      |          |                    |   |
|------------------------------|---------------------|---------------|-------------------|---------|----------------------------|-------------|------|----------|--------------------|---|
| ☆ ● ● 100% ▼ S % .0 .00 123▼ |                     |               | P.                | Add-ons | Þ                          | * 🖽         | EE - | ≣        | <u>+</u> +  + + P/ |   |
| 025                          | <ul> <li></li></ul> |               |                   | €       | Macros                     | F           |      |          |                    |   |
|                              | A                   | В             | С                 |         | Apps Script                |             |      | F        | 1                  | 1 |
| 1                            |                     |               |                   | -       | hippoonpr                  |             |      |          |                    |   |
| 2                            |                     |               |                   | -       | AnnSheet                   |             |      |          |                    |   |
| 3                            |                     |               |                   |         | Apponeer                   |             |      |          |                    |   |
| 4                            |                     |               |                   | -       | Daius Danminaiana Auditas  |             |      |          |                    |   |
| 6                            |                     |               |                   | 6.1     | Drive Permissions Auditor  |             | Ope  | n        |                    |   |
| 7                            |                     |               |                   |         |                            |             |      |          |                    |   |
| 8                            |                     |               |                   |         |                            |             | Driv | e Audito | r Help             |   |
| 9                            |                     |               |                   |         |                            |             |      |          |                    |   |
| 10                           |                     |               |                   |         |                            |             | Help | 0        |                    |   |
| 11                           |                     |               |                   |         |                            |             |      |          |                    |   |

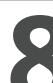

## Once verify succeed, click Extensions > Drive Permissions Auditor > Open.

Drive Permissions Auditor will be available at the right-hand side of the Google Sheet.

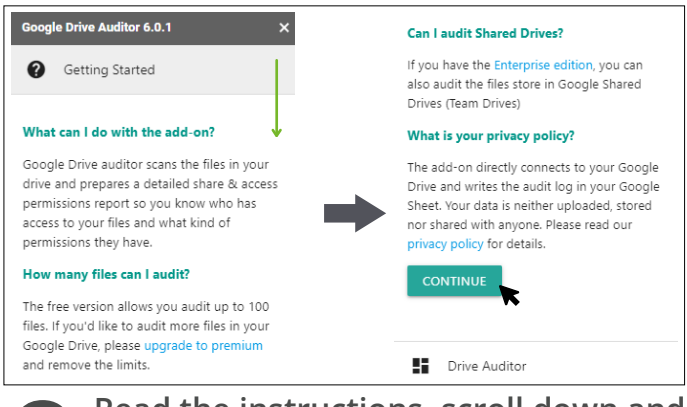

Read the instructions, scroll down and click 'Continue'.

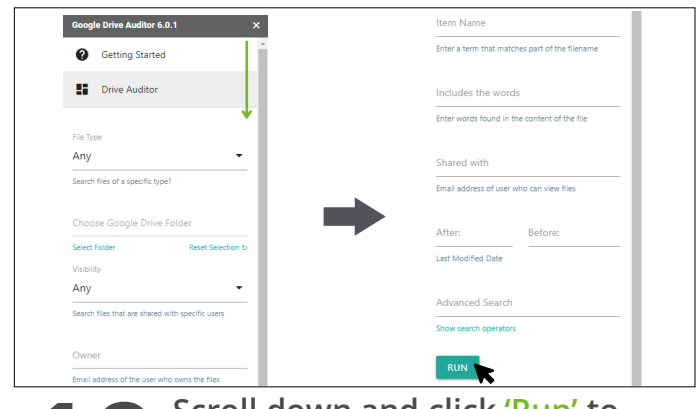

Scroll down and click 'Run' to generate report for all files. You may apply filters/conditions based on screen options.

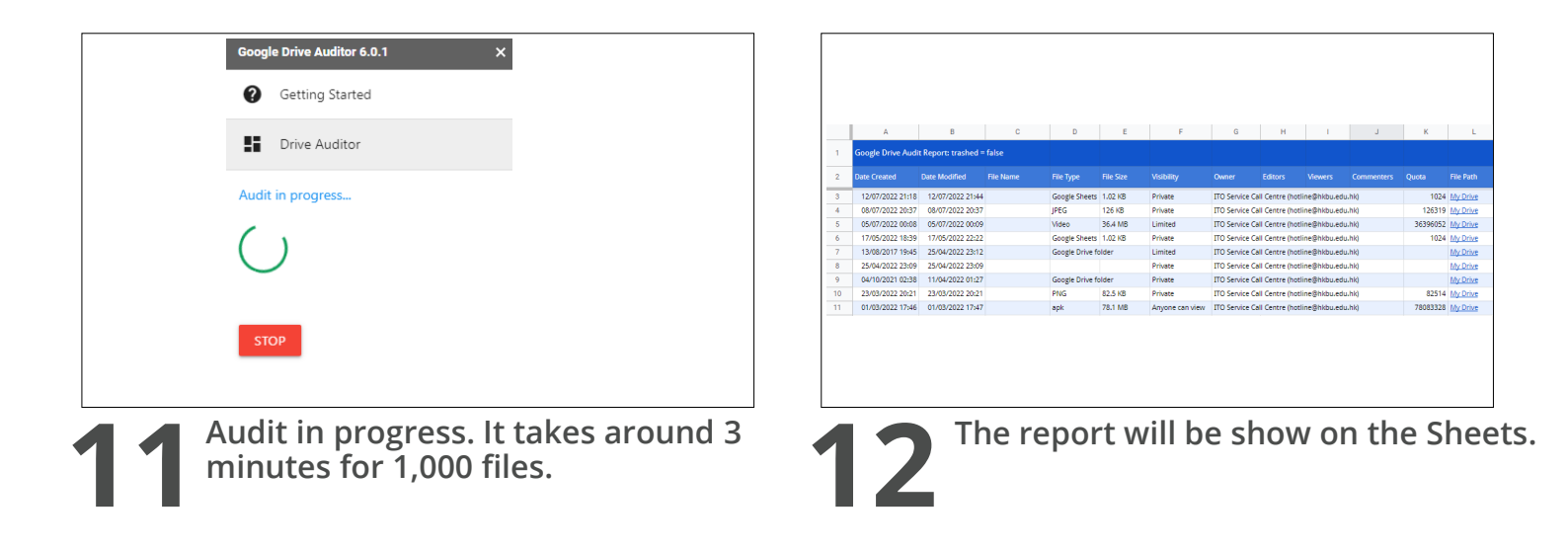

\* The license key is for staff only (@hkbu.edu.hk) and valid until 9 July 2023.